Galerie d'Interwrite - 22 💼 Galerie InterWrite Fichier Favoris Mode de présentation Vues 🔶 Recherch 🔻 moteur de recherche 🗊 🔛 👘 Contenu 🤍 Recherch... 🤴 Favoris Contenu Accueil | images mediafiches catégories de ressources préférées, ressources (images, rapidement disponibles Il n'existe aucune sous-catégorie éléments interactifs... aperçu des Catégorie :images mediafiches ressources ressource créée disponible dans la dans une page de Galerie standard tableau, insérée muscles et muscles.png articulations dans la Galerie et renommée oumons 🧷 Poumons poumons (humain)

6 éléments

ACADÉMIC CRÉEXE INNERTRE ME UNIVERSE BUENCIE DE LE RECERCIÓN DE LA COMPACTION DE LA COMPACTION DE LA COMPACT

pôle numérique

## Tableau numérique interactif Interwrite

## Construire des ressources pour la *Galerie*

**COMMENT FAIRE** 

En partenariat avec

Directeur de publication : William Marois, recteur de l'académie de Créteil Directeur de collection : François Villemonteix Responsables éditoriaux : Patrice Nadam & Michel Narcy Pôle numérique – académie de Créteil http://mediafiches.ac-creteil.fr Le professeur demande de construire, dans une page de tableau (du fichier d'annotation), un schéma à partir d'étiquettes qu'il a préalablement réalisées. Un premier élève fait une proposition. Par déplacement et mise en relation des étiquettes, il réalise le schéma. Un second élève fait une nouvelle proposition. À partir de la *Galerie*, les étiquettes sont insérées de nouveau dans la page (ou dans une nouvelle page). Le deuxième schéma est réalisé tout en conservant le précédent.

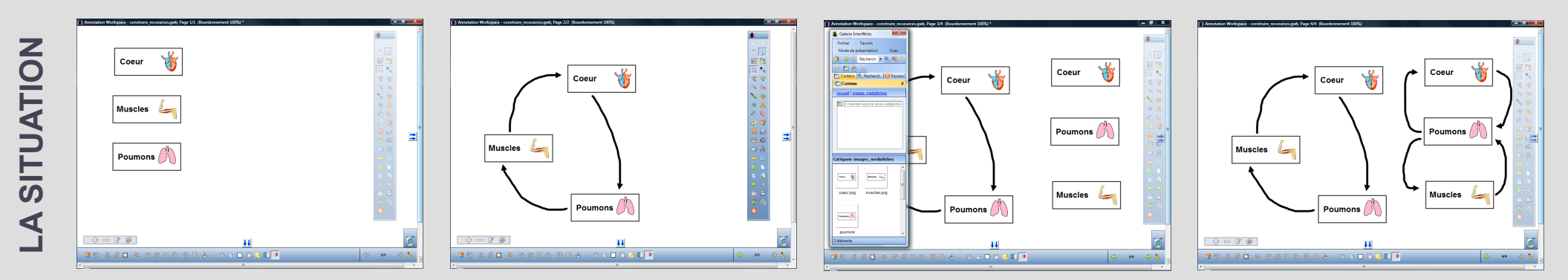

## LE PRINCIPE

Des étiquettes sont réalisées par groupements d'objets (image, texte et forme) et ajoutées à la *Galerie* du logiciel *Workspace* associé au TNI.

Ainsi ces étiquettes, au même titre que les autres ressources de la *Galerie* (images, animations interactives, fonds de page, pages) peuvent être insérées dans les différentes pages du tableau.

## RÉALISATION

Le texte de l'étiquette est saisi à l'aide de l'outil *Texte.* (1)

Une image, issue de la *Galerie* ou insérée à partir de l'outil *Insérer un support*, est redimensionnée et positionnée à côté du texte. (2)

À l'aide de l'outil *Formes*, on entoure le texte et l'image d'un rectangle sans couleur de remplissage.

Les trois objets sont sélectionnés, puis groupés par la fonction correspondante. L'étiquette est créée. (3)

La *Galerie* étant ouverte, l'étiquette est placée, par un glisser-déposer, dans l'un des dossiers choisi ou créé par l'utilisateur. Dans la *Galerie*, elle est enregistrée sous forme d'un fichier image (au format PNG). Il est possible d'en modifier le nom.

La nouvelle ressource peut, à tout moment, être insérée dans une page de tableau, par un glisser-déposer (de la *Galerie* vers la page).

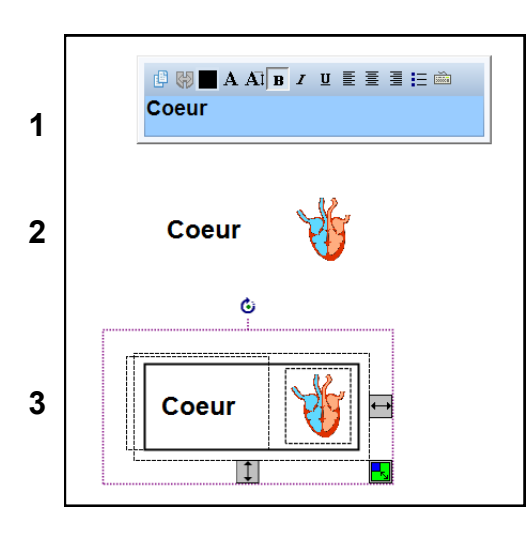

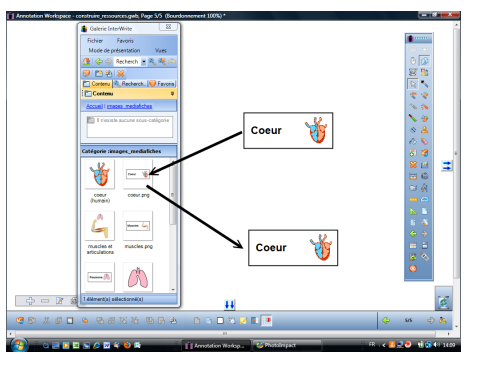

| Outils utilisés |          |
|-----------------|----------|
| Formes          | <b>@</b> |
| Galerie         | <b>e</b> |
| Sélection       | 12       |
| Texte           | <b>ö</b> |
|                 |          |

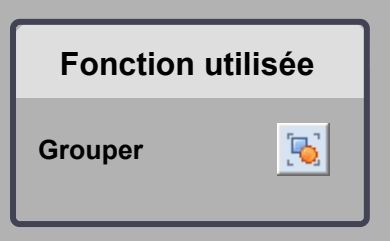